| Dashboard                                                                                                    | 1.<br>2. | Sele<br>Sele | ct <i>Perform</i><br>ct <i>Goals</i>        | ance                           |                        | Feedback O Wha |
|----------------------------------------------------------------------------------------------------|----------|--------------|---------------------------------------------|--------------------------------|------------------------|----------------|
| ly Performance Talent Summary                                                                                                    |          |              |                                             |                                |                        |                |
|                                                                                                    | Reset    |              |                                             |                                |                        |                |
| See See                                                                                                    | alui     |              |                                             |                                |                        |                |
| ive Filters: X Employee Status: Active X Supervised Employees: Direct Reports                                                                                                    |          |              |                                             |                                |                        |                |
| ive Filters: X Employee Status: Active X Supervised Employees: Direct Reports  we Compensation                                                                                                    |          |              |                                             |                                |                        |                |
| tive Filters: X Employee Status: Active X Supervised Employees: Direct Reports ow Compensation Compensation                                                                                                    |          |              | Team Activity, Last 9                       | 0 Days                         |                        |                |
| Last, First       Cose         vive Filters:       X Employee Status: Active       X Supervised Employees: Direct Reports         ow Compensation       Image: Compensation Image: Compensation Image: Compensa |          |              | Team Activity, Last 9<br>Journal<br>Entries | 0 Days<br>Feedback<br>Received | Impressions<br>Awarded | Goals<br>Added |
| Last, First       Cose         tive Filters:       X Employee Status: Active       X Supervised Employees: Direct Reports         ow Compensation       Image: Compensation Image: Compensation Image: Compensa |          |              | Team Activity, Last 9<br>Journal<br>Entries | 0 Days<br>Feedback<br>Received | Impressions<br>Awarded | Goals<br>Added |

| Dashboard Journals Goals Feed                                              | back Reviews Succession Reports & Analytics Configu | ation Help |            | $\sim$        |
|----------------------------------------------------------------------------|-----------------------------------------------------|------------|------------|---------------|
| als                                                                        |                                                     |            |            |               |
|                                                                            |                                                     |            |            | Create Goal   |
| My Goals                                                                   | My Team                                             | My Org     | Team Goals | Company Goals |
| jearch                                                                     |                                                     |            |            | ∑ Filter      |
| e Filters: Employee Status: Active $	imes$ Goal Status: Active $	imes$ Goa | l Start Date After: 06/18/2020 🗙                    |            |            |               |

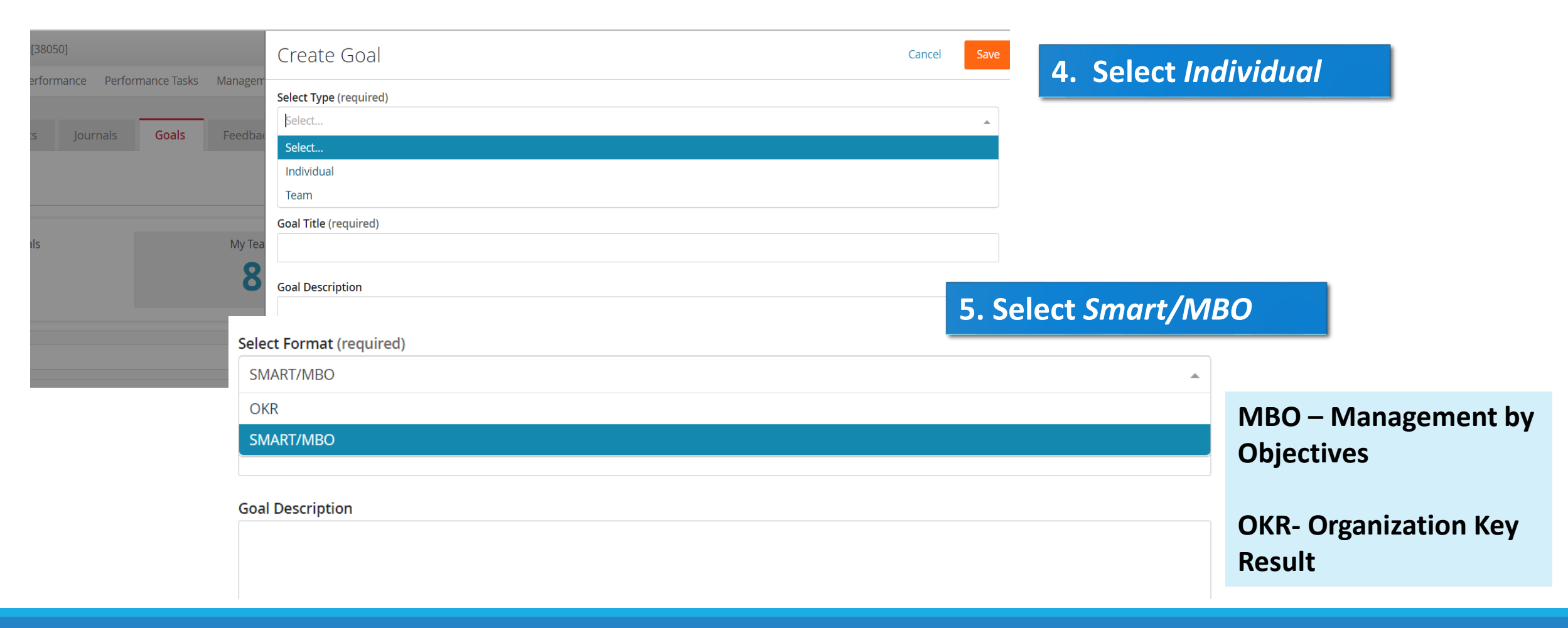

| SMART/MBO             |                                                 | • |                                               |
|-----------------------|-------------------------------------------------|---|-----------------------------------------------|
| Goal Title (required) |                                                 |   |                                               |
| 12 New Family Progra  | ms                                              |   | 6. Complete <i>Goal Title</i> and <i>Goal</i> |
| Goal Description      |                                                 |   | Description                                   |
| Plan and prepare 12 n | new family programs - one each month to include |   |                                               |
|                       | Goal Dates                                      |   |                                               |
|                       | Goal Period                                     |   |                                               |
|                       | No Goal Period                                  |   | <u>ـ</u>                                      |
|                       | 2019 Goals (01/01/2019 - 12/31/2019)            |   |                                               |
|                       | 2020 GOALS (11/01/2019 - 10/31/2020)            |   |                                               |
|                       |                                                 |   | 7. Goal Period = 2021 Smart Goals             |
|                       | Goal Category                                   |   |                                               |
|                       | No Goal Category                                |   | ▼                                             |
|                       | Set Goal Measurement (required)                 |   |                                               |
|                       | Select                                          |   | <b>~</b>                                      |
|                       |                                                 |   |                                               |

| Create Goal                          | Cancel Save                              |
|--------------------------------------|------------------------------------------|
| 2020 GOALS (11/01/2019 - 10/31/2020) | 8. Goal Category: 2021 SMART             |
| Start Date (required)                | Goals                                    |
| 11/01/2019                           | Guais                                    |
| Due Date (required)                  |                                          |
| 07/30/2020                           | 9. Goal Measurement: You can select from |
| Goal Category                        | complete /incomplete_percentage_or       |
| No Goal Category                     | complete/incomplete, percentage, or      |
| 2019 SMART GOALS                     | number                                   |
| 2020 SMART GOALS                     |                                          |
| SMART GOALS 2018                     |                                          |
| Set Goal Measurement (required)      | 10. Keywords – Not required to           |
| Percentage                           | complete If you would like to            |
|                                      | complete. If you would like to,          |
|                                      | you can enter any necessary key          |
| ywords                               | worde like "cholf rete" or               |
| ielect                               | words like shell rate or                 |
|                                      | "programming", etc.                      |

| kground Screens 🗢 WebPay - Paylocity 📀 Meeting Rooms 📀 Employ<br>Create Goal | er Best Pract 👿 ESAC PEO Accredit 🔊 TargetSolutions | 11. Company Alignment: We can<br>now align each of our goals with |                                    |  |  |  |
|------------------------------------------------------------------------------|-----------------------------------------------------|-------------------------------------------------------------------|------------------------------------|--|--|--|
|                                                                              |                                                     | either a PCCI D Key Result or a PCCI D                            |                                    |  |  |  |
| Set Goal Measurement (required)                                              |                                                     | entitel a PCCLD Rey                                               | Result of a PCCLD                  |  |  |  |
| Complete/Incomplete                                                          |                                                     | 2021 Annual Plan Q                                                | bjective!                          |  |  |  |
| Keywords                                                                     |                                                     |                                                                   |                                    |  |  |  |
| Select                                                                       |                                                     | <b>~</b>                                                          |                                    |  |  |  |
|                                                                              | ackground Screens 🛛 형 WebPa                         | ıy - Paylocity 📀 Meeting Rooms 📀 Employer Best Pract 👳 ESA(       | C PEO Accredit 15) TargetSolutions |  |  |  |
| Company Alignment                                                            |                                                     |                                                                   | Cantol Save                        |  |  |  |
| Align your goal to an company goal                                           | Create Goal                                         |                                                                   |                                    |  |  |  |
| Select                                                                       | Set Goal Measurement (r                             | equired)                                                          |                                    |  |  |  |
| Increase Circulations and Checkouts                                          | Complete/Incomplete                                 |                                                                   | •                                  |  |  |  |
| Increase Computer and Digital Use                                            | Keywords                                            |                                                                   | 12. Select "SAVE."                 |  |  |  |
| Increase Library Visits                                                      | Select                                              |                                                                   |                                    |  |  |  |
| Increase Program Attendance                                                  |                                                     |                                                                   |                                    |  |  |  |
|                                                                              | Company Alignmen                                    | it                                                                |                                    |  |  |  |
|                                                                              | Align your goal to an com                           | npany goal                                                        |                                    |  |  |  |
|                                                                              | Select                                              |                                                                   |                                    |  |  |  |
|                                                                              | Increase Circulations and                           | d Checkouts                                                       |                                    |  |  |  |
|                                                                              | Increase Computer and                               | Digital Use                                                       |                                    |  |  |  |
|                                                                              | Increase Library Visits                             |                                                                   |                                    |  |  |  |
|                                                                              | Increase Program Attend                             | dance                                                             |                                    |  |  |  |

# 2024 – Editing or Deleting Your Own Goals

| Dashboard                                                                  |                |                                                                   |                |
|----------------------------------------------------------------------------|----------------|-------------------------------------------------------------------|----------------|
| My Performance Talent Summary                                              |                |                                                                   |                |
| 🖄 My Journals                                                              |                | 🖄 My Goals                                                        |                |
| Create Journal<br>My Journal<br>1<br>Last Journal Activity was 3 years ago | Other Journals | Create Goal<br>Active<br>7<br>Last Goal Activity was 4 months ago | Complete<br>6  |
| 🖵 My Feedback                                                              |                | My Reviews                                                        |                |
| Active                                                                     | Complete       | Active                                                            | Complete<br>22 |
| No recent activity                                                         |                | Last Review Activity was 6 days ago                               |                |

# 2024 – Editing or Deleting Goals

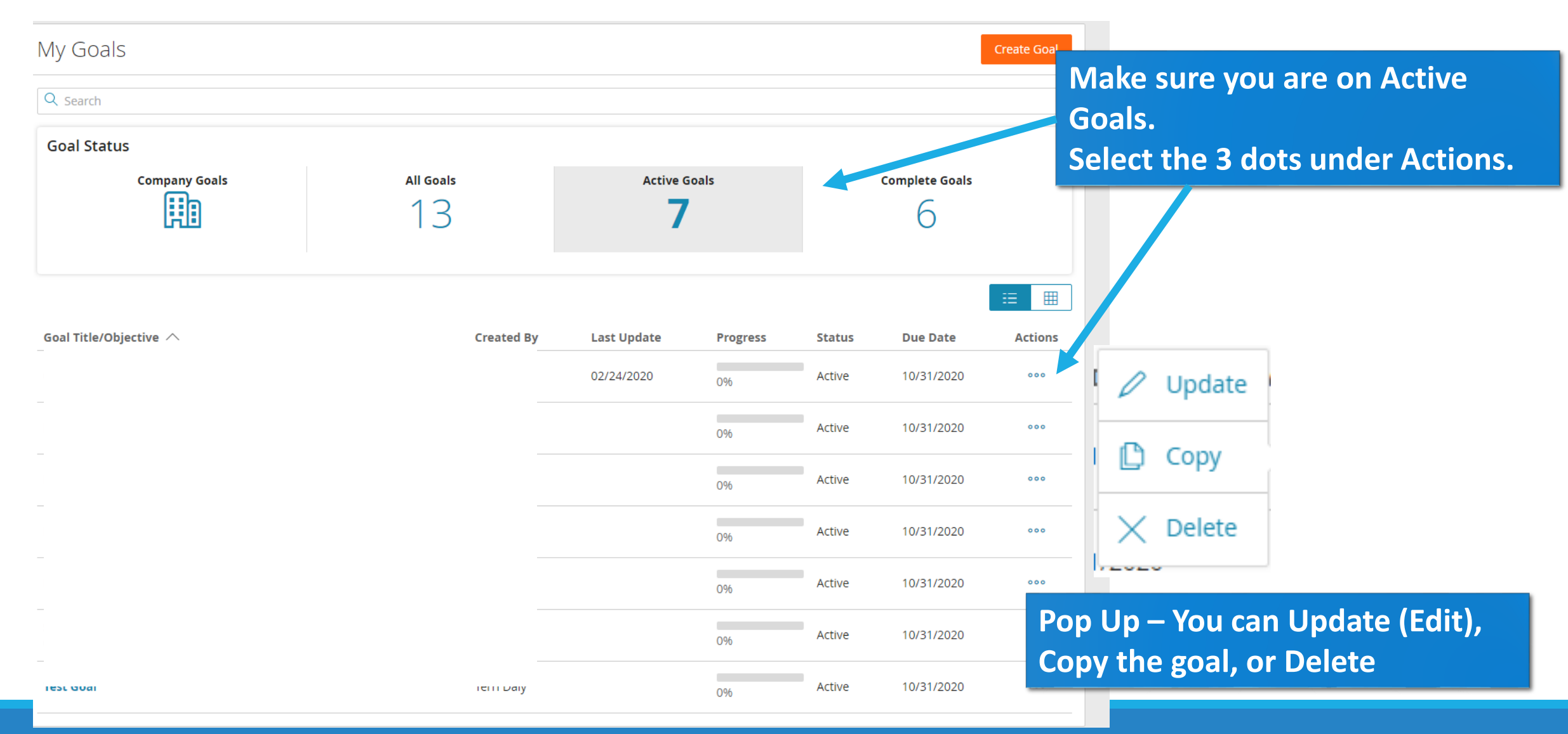

# 2024 – Editing or Deleting Goals

| < Goal                       |                                   |                                    | Actions V                                                  | Select Actions again, then you will get the same drop                                                                        |
|------------------------------|-----------------------------------|------------------------------------|------------------------------------------------------------|----------------------------------------------------------------------------------------------------|
| Details<br>Title             |                                   | Format: SMART/MBO Type: Individual | Actions 🗸                                                  | down menu                                                                                                    |
|                              | Goal Category<br>2020 SMART GOALS | Created By<br>Employee             | <ul><li>✓ Update</li><li>☑ Copy</li><li>X Delete</li></ul> | To Edit -Select Update<br>To Delete – Select Delete                                                                          |
| Status<br>Active<br>Progress | Completion Date                   | This goal is no<br>a Compan        | nt aligned to<br>ny goal.                                  | NOTE: They system <u>will not allow</u><br>you to delete a goal if it is has                                                 |
| . ~                          |                                   | (0) files attached                 |                                                            | already filtered to one of your<br>reviews. If you still want to<br>delete, please contact Terri Daly<br>in Human Resources. |
| Comments                     |                                   |                                    |                                                            |                                                                                                    |